# People Hub Connections – SQL Server to People Hub (Linked Server)

#### **Overview**

This guide defines the guiding principle to utilize when a system needs to connect from a SQL Server Database to People Hub. This technique should be utilized when you have an **existing** Linked Server connection to another SQL Server Database that has access to people information that is now to come from People Hub.

#### What You Need to Know

The People Hub is located on a SQL Server Database. The guiding principle to access data from the People Hub is to utilize a **Web Service Consumer** to request People Information from this store. In situations where the time to convert an existing application to utilize the Web Service approach to get data will not allow to meet business deliverables the Linked Server approach can be utilized to get information efficiently.

### **Additional Information**

- 1. SQL Server Management Studio should be used to set up this connection
- 2. The Server name entered will be the exact server database name of the People Hub Server.
- 3. You can create multiple connections to the same linked server. The steps for this are outlined in the Frequently Asked Questions Section (FAQ)

### **Define a Linked Server**

How to Define a Linked Server

To create or list the available linked servers already defined you look under the "Server Objects" folder within SQL Server Management Studio (SSMS).

First expand the "Server Objects" folder, and then right click on the "Linked Servers" item. This would display the following window:

| relect a page<br>P General                                                     | 📓 Script 🔹 🚺 Help                                                                                                    |                                             |  |
|--------------------------------------------------------------------------------|----------------------------------------------------------------------------------------------------|---------------------------------------------|--|
| ∰ Secush<br>∰ ServerOptions                                                    | Lighed server<br>Server type:<br>O SQL Server<br>Other doks source<br>Pondet name<br>Data source<br>Progdet name<br>Data source<br>Progdet nime<br>Coston<br>Califor | Microsoft OLE DB Provider for SQL Server    |  |
| Connection                                                                     |                                                                                                    |                                             |  |
| Server<br>SERVER1<br>Connection:<br>DBA<br>37 <u>Mew connection properties</u> |                                                                                                    |                                             |  |
| C Ready                                                                        | Linked Server. This is the na                                                                                                    | ane the linked server will be referenced by |  |

## Workday@Yale

# People Hub Connections – SQL Server to People Hub (SQL Server)

On this window, name your new linked server and identify the type of data source your linked server will be. We will use "aw-dwtstdb-01.yu.yale.edu", as a SQL Server data source. In order to do that we will need to identify the name of the linked server and then use the "Security" and "Server Options" pages to define how we would like to authenticate to the People Hub linked server and what options will be associated with my linked server. To begin defining the linked server we enter "aw-dwtstdb-01.yu.yale.edu" in the "Name" field and then click on the "SQL Server" radio button to identify that my new linked server is a SQL Server data source. The Linked Server name must be the server name of the PeopleHub.

When we do this your window looks like this

| Select a page<br>Reneral                                                                                                   | 式 Script 🔹 🚺 Help                                                                    |                                                                                                    |
|----------------------------------------------------------------------------------------------------|--------------------------------------------------------------------------------------|----------------------------------------------------------------------------------------------------|
| Security                                                                                                    | Ligked server:<br>Server type:<br>③ SQL Server<br>④ Other data source                | SERVER2                                                                                                    |
|                                                                                                    | Provider<br>Prodyct name<br>Data source:<br>Prograder string:<br>Location<br>Catalog | Microsoft DLE DB Phovider for SQL Server                                                                                    |
| Connection<br>Sever<br>SERVERI<br>Correction:<br>DBA<br>If View connection properties<br>Progress<br>Connection Properties | Server Type is either SQL S<br>selected then the Linked St                           | erver or an OLE DB provider installed on the server. If SQL Server is<br>erver name is also the network name of the server. |

To define how clients would authenticate to "aw-dwtstdb-01.yu.yale.edu" I would click on the "Security" item in the upper left hand corner of this page, under the "Select a page" section. When I click on the "Security" item, the following page is displayed:

| 🚰 New Linked Server        |                                                       |                            |               |                 |
|----------------------------|-------------------------------------------------------|----------------------------|---------------|-----------------|
| Select a page              | 🖳 Script 🔹 🚺 Hel                                      | p                          |               |                 |
| Server Options             | Lgcal server login to                                 | o remote server login map  | pings:        |                 |
|                            | Local Login                                           | Impersonate                | Remote User   | Remote Password |
|                            |                                                       |                            |               | Add Berrow      |
| Connection                 |                                                       |                            | L             |                 |
| Server:<br>SEBVER1         | For a login not defin                                 | ed in the list above, conr | nections wilt |                 |
| Connection:<br>DBA         | <ul> <li>Not be made</li> <li>Be made with</li> </ul> | out using a security conte | st            |                 |
| View connection properties | Be made using     De made using                       | the login's current secur  | ity context   |                 |
| Progress                   | O be made using                                       | rins security context.     | -             |                 |
| C Ready                    | Hemote login:<br>With password                        | ŕ                          |               |                 |
|                            |                                                       |                            |               | OK Cancel       |

# People Hub Connections – SQL Server to People Hub (SQL Server)

## Map Local login to Remote Login

People Hub has a set of user logins/accounts that have been set up for each impacted system. In order for the linked server to utilize the correct login we must map the local login to the Remote User login. This is accomplished by selecting the **Security** Page on the New Linked Server Dialog.

First click on the add button and then add the local login account to the **Remote User**. The Remote user will be the name of the system account that was given to you by the security team to access people hub. Also add the password for this account into the **Remote Password** field.

As an example, If Suzy Facilities (S1111) has filled out her Access Request form (©) and it has been determined that she needs the **Controlled Extended** access. Then the following will need to be set up:

Local Login: YALE\S1111

#### **Remote User:**

yuph\_controlled\_extended\_fac

There may be use cases where an application (i.e. Web Based app) will pass the credentials of its users as a request to the database. Suzy Facilities (S1111) and Roger Fasility (R2222) both utilize the Facilities Web App. However, Suzy has **Controlled Extended** access and Roger has **Controlled Basic** access. Naturally, one may request the need to have multiple linked servers set up to the people hub. When using the SQL Server Server Type, you are not allowed to use the same server name multiple times. In order to set up multiple connections to the same linked server you just have both Roger and Suzy mapped through security. Roger should be mapped to the **Remote User** yuph\_controlled\_basic\_fac and Suzy to yuph controlled extended fac

| elect a page                                                                                                    | C Script + 17 Hel                                                                                                    |                                                                                                    |                                    |                             |
|----------------------------------------------------------------------------------------------------|----------------------------------------------------------------------------------------------------|----------------------------------------------------------------------------------------------------|------------------------------------|-----------------------------|
| General                                                                                                    | - South Blue                                                                                                    | <                                                                                                    |                                    |                             |
| Server Options                                                                                                    | Local server login to                                                                                                    | remote server login map                                                                                        | pings:                             |                             |
|                                                                                                    | Local Login                                                                                                    | Impersonate                                                                                                    | Remote User                        | Remote Password             |
|                                                                                                    | DJ\GREG                                                                                                    |                                                                                                    |                                    |                             |
|                                                                                                    | WEB_USER                                                                                                    |                                                                                                    | WEB_USER                           | новыски                     |
|                                                                                                    | DJ\LINDA                                                                                                    |                                                                                                    | WEB_USER                           | XDORGOXIX                   |
|                                                                                                    |                                                                                                    |                                                                                                    |                                    | Add Remove                  |
| Connection<br>Server:                                                                                                   | For a login not defin                                                                                                    | ed in the list above, conr                                                                                     | rections wilt                      | Add Remove                  |
| Connection<br>Server:<br>SERVER1                                                                                        | For a login not defin                                                                                                    | ed in the list above, conr                                                                                     | nections wilt                      | Add Remove                  |
| Connection<br>Server<br>SERVER1<br>Connection:<br>DRA                                                                   | For a login not defin                                                                                                    | ed in the list above, conr                                                                                     | nections wilt                      | <u>A</u> dd Remo <u>v</u> e |
| Connection<br>Server<br>SERVER1<br>Connection<br>DBA                                                                    | For a login not defin O Not be made Be made witho                                                                         | ed in the list above, conr<br>ut using a security copte                                                        | vections wilk<br>st                | <u>A</u> dd Remo <u>v</u> e |
| Connection<br>Server<br>SERVER1<br>Correction:<br>DBA<br>JY View connection properties                                  | For a login not defin<br>Not be made<br>Be made witho<br>Be made using<br>Readed using                                    | ed in the list above, con<br>ut using a security copte<br>the login's current gecur                            | nections wilk<br>st<br>ity context | Add Remove                  |
| Connection<br>Server:<br>SERVER1<br>Conrection:<br>DBA<br>JView connection properties<br>Progress                       | For a login not defin<br>Not be madg<br>Be made witho<br>Be made using<br>Be made using                                   | ed in the list above, conr<br>ut using a security copte<br>the login's current gecur<br>this security context: | nections will<br>st<br>Ny context  | Add Remove                  |
| Connection<br>Server<br>SERVERI<br>Connection<br>DBA<br>J View connection properties<br>Progress<br>Ready               | For a login not defin<br>Not be madg<br>Be made witho<br>Be made uting<br>Be made uting<br>Be made uting<br>Be made uting | ed in the list above, conr<br>ut using a security copte<br>the login's current gecur<br>this security context: | nections will:                     | Add Remoye                  |
| Connection<br>Server<br>SERVER<br>Correction<br>DBA<br>J View connection properties<br>Progres<br>Connection<br>Progres | For a login not defin<br>Not be madg<br>Be made witho<br>Be made using<br>Be made using<br>Remote login:<br>With password | ed in the list above, con<br>ut using a security cogte<br>the login's current geour<br>this security context.  | ections wilk<br>st<br>ity context  | <u>A</u> dd Remoye          |

# People Hub Connections – SQL Server to People Hub (SQL Server)

#### **TSQL Examples for Using Linked Servers**

Above I defined a linked server named "aw-dwtstdb-01.yu.yale.edu". As stated earlier, in order to reference objects on "aw-dwtstdb-01.yu.yale.edu" I would need to use a four part naming convention. Below are some examples of how to referencing objects on aw-dwtstdb-01.yu.yale.edu.

Here is how you can retrieve information in the "YUPH\_PEOPLE\_GENERAL\_CUR\_RSET\_V" table in the "DV\_PeopleHub" databases stored on linked server "aw-dwtstdb-01.yu.yale.edu":

SELECT \* FROM aw-dwtstdb-01.yu.yale.edu. DV\_PeopleHub.dbo.YUPH\_PEOPLE\_GENERAL\_CUR\_RSET\_V

All you have to do here is put the linked server name followed by a period before the fully qualified table name.

## Workday @Yale

## **People Hub Connections – Talend to People Hub (JDBC)**

#### **Overview**

This section defines the guiding principle to utilize when a system needs to connect external systems with the People Hub. Utilizing Talend as the integration tool for system access with the People hub is the preferred approach. Ultimately, the guiding principle is to utilize Talend's **Web Service** components to connect to the **PeopleService** to extract information to the People Hub. This document however outlines the Talend **JDBC** approach for access. This technique should be utilized when there is a need for information from the People Hub and the People Hub Services that are needed does not cover the People Hub attributes that are needed by your system. It is still recommended that you reach out to the Service team to give your business requirements and attribute needs that are not available via the People Hub Access Request form so that the team can look into creating or augmenting existing services to meet your need.

#### What You Need to Know

The People Hub is located on a SQL Server Database. The guiding principle to access data from the People Hub is to utilize a **Web Service Consumer** to request People Information from this store. In situations where the time to convert an existing application to utilize the Web Service approach to get data will not allow to meet business deliverables the Talend JDBC approach can be utilized to get information efficiently.

#### **Additional Information**

- 1. Talend Studio (v6.2x)
- 2. Login account and password for access to the PeopleHub

### **Create Metadata Connection**

First thing that must be set up in Talend Studio is a metadata connection to the People Hub Server. The metadata connection is located on the left hand side of your Talend Workspace in the Integration perspective.

Expand the Metadata node.

In order to establish a connection to People Hub on SQL Server, right click on the **Db Connections**. In the context menu click **Create connection**. This will open the Database Connection Wizard.

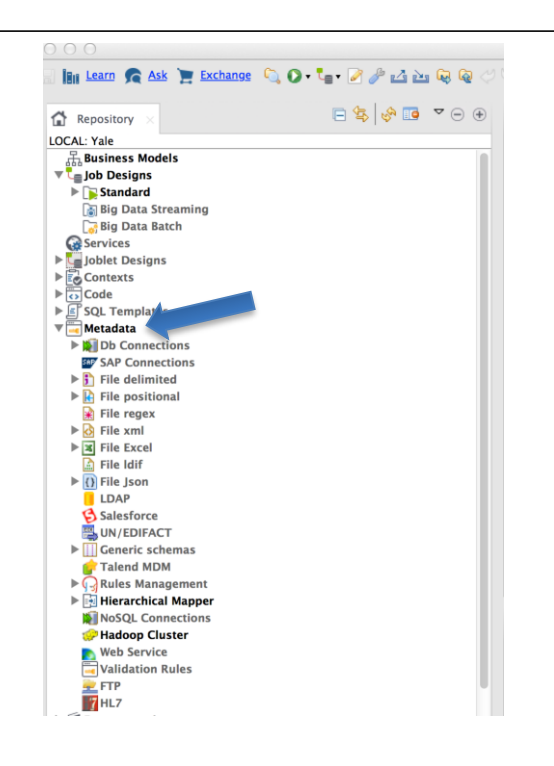

## Workday@Yale

## People Hub Connections – Talend to People Hub (JDBC)

#### **Database Connection Wizard**

The database connection wizard will walk you through setting up your connection to People Hub(SQL Server). First enter the name you want to define for your connection. In this example we have entered PeopleHub.

Once entered, click **Next.** Step 2/2 of the wizard dialog will display. This is where we enter the login credentials that were given for your system to access PeopleHub.

Enter your login id in the Login field (i.e awdwtstdb-01.yu.yale.edu).

Enter your password next in the password field. The password entry is masked by \* when you type.

Next enter the port to PeopleHub, currently set as **1433.** 

Next will be the DataBase for the People Hub: **DV\_PeopleHub** 

Next, enter the Schema: dbo

You can check to see if the connection information you entered is valid by clicking on the Check Button. If all is well, you should see the Connection Successful Dialog. Click OK and then Click Finish to close the wizard and create the new connection.

In the Repository view on the left side the new connection will appear under the **Metadata-> Db Connections** node.

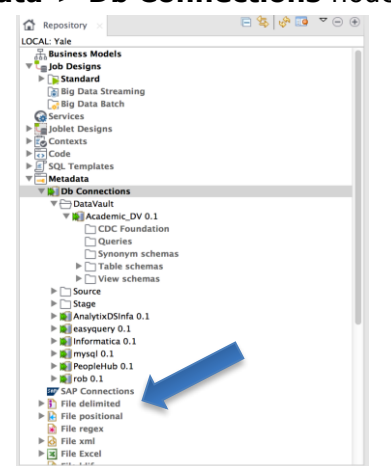

| And Properties Server Landow SQL Server December of the SQL Server of the SQL Server   |              | insadie to leave the purpose blank.                                                            |
|----------------------------------------------------------------------------------------------------|--------------|------------------------------------------------------------------------------------------------|
| Purpose       Image: Second Second Seco                                           | Name         | PeopleHub                                                                                      |
| Decretation  Activer Unregulared com  Locker  Lister  Lister Lister  Lister  Lister Lister    | Purpose      |                                                                                                |
| Autor  vereigiend.com  vereigiend.com  vereigi   | Description  |                                                                                                |
| Andre geregelend aon<br>Licker of a lice of a lice of a li |              |                                                                                                |
| issee<br>Version 6.1<br>Ath<br>Ath<br>Cancel Field<br>Concellion<br>Catabase Connection<br>Catabase Connection<br>Catabase Connection<br>Catabase Connection<br>Concelling States of the Database States<br>Concelling States of the Database States<br>Concelling States of the Database States<br>States Properties<br>States Properties<br>States Forest States of the Database States<br>Check Connection<br>Check Connection<br>Check Connection<br>Check Connection<br>Check Connection<br>Check Connection<br>Check Connection<br>Check Connection                                                                                                    | Author       | user@talend.com                                                                                |
| View     01       Satus                                                                                                    | Locker       |                                                                                                |
| Saus                                                                                                    | Version      | 0.1 M                                                                                          |
| Net     Each     Net     Each     Finith       Image: State Connection     Database Connection       Norman types the Clock States to check the Database String     Image: State States String     Image: State States String       Image: State States String     Image: State States String     Image: State States String       Image: State States String     Image: State States String     Image: State States String       Image: State State String     Image: State String     Image: State String       Image: State String     Image: State String     Image: State String       Image: String String String String String String String String String String String String     Image: String String String String String String       Image: String String                                                                                                    | Status       |                                                                                                |
| Etakas     Next     Cancel     Finith       Image: Second Second Seco                                                                     | Path         | Sele                                                                                           |
| Cased:       Next >:       Cased:       Finish         We Database Connection on repository - Sige 2/2       You must press the Check the Database Setting       Image: Check Connection in Check in Database Setting         D Type Microsoft SQL Server:       Image: Check Connection       Image: Check Connection         Settings of Connection on check the Database Setting       Image: Check Connection       Image: Check Connection         Database Properties       String of Connection       Image: Check Connection       Image: Check Connection         Check Connection       Check Connection       Image: Check Connection       Image: Check Connection         Image: Check Connection       Image: Check Connection       Image: Check Connection       Image: Check Connection                                                                                                    |              |                                                                                                |
| Cately New > Cancel From         The Database Connection         Way Database Connection         Way Database Connection         Database Connection         Database Connection         String of Connection         String of Connection         String of Connection         String of Connection         String of Connection         String of Connection         String of Connection         New 1433         New 1433         New 1433         Database Over OUTU VALLEDU         New 1433         Database Over OUTU VALLEDU         New 1433         Database Over OUTU VALLEDU         New 1433         Database Over OUTU VALLEDU         New 1433         Database Over OUTU VALLEDU         New 1433         Database Topperties         Sterma         Sterma         Que 2 :         Sterma         Out Database Topperties         Casel       Nut Char         Casel       Nut Char         Casel       Nut Char         Casel       Nut Char         Out Database Topperties       Caseel         Casel       Nut Ch                                                                                                    |              |                                                                                                |
| Elseks       Next >       Cancell       Fronth         Wer Database Connection       Yew Database Connection       Image: Connection on repositor - Step 212       To on must press the Check Baston to check Step 212       Image: Connection on repositor - Step 212       Image: Connection on repositor - Step 212       Image: Connection on repositor - Step 212       Image: Connection on repositor - Step 212       Image: Connection on repositor - Step 212       Image: Connection on repositor - Step 212         Storing of Connection       Image: Properties - Storing Connection on repositor - Step 212       Image: Connection on repositor - Step 212       Image: Connection on repositor - Step 212         Detabase Properties       Storing Coore       Image: Connection on repositor - Step 212       Image: Connection on repositor - Step 212       Image: Connection on repositor - Step 212         Detabase Properties       Storing Coore       Image: Connection on repositor - Step 212       Image: Connection on repositor - Step 212       Image: Connection on repositor - Step 212         Check Connection       OK       OK       Image: Connection successful.       Image: Connection successful.                                                                                                    |              |                                                                                                |
| Check Next> Cancel Finish      Database Connection      Database Connection      Check Connection      OK      OK                                                                                                    |              |                                                                                                |
| Lachase Connection  We Database Connection  We Database Connection  We Database Connection  We Database Connection  We Database Connection  We Database Connection  Uptower Connection on repository - Step 2/2  To must press the Check Button to check the Database Setting  Uptower Connection  Uptower Connection  Uptower Co        |              |                                                                                                |
| Etablisher Connection     Database Connection       Nor must press the Check Button to check the Database Setting       Dir Type     Icrosoft 5QL Server       String of Connection     give Jack Server       String of Connection     give Jack Server       Prot     1433       Database Properties     String Quote       String I Connection     with Properties       String I Connection     With Properties       String I Connection     With Properties       String I Quote     Null Char I DOD       View I Database I Connection     With Properties       SQL Syntax     QU 2 1     String Quote       View I Database I Quote     Null Char I DOD       View I Database I Quote     Null Char I DOD       View I Database I Quote     Null Char I DOD       View I Database I Quote     Null Char I DOD       View I Database I Quote     Null Char I DOD       View I Database I Quote     Null Char I DOD       View I Database I Quote     Null Char I DOD       View I Database I Quote     Null Char I DOD       View I Database I Quote     Null Char I DOD       View I Database I Quote     Null Char I DOD       View I Database I Quote     Null Char I DOD       View I Database I Quote     Null Char I DOD       View I Database I Quote     Null Char I DOD                                                                                                    |              |                                                                                                |
| Clack Net>     Outsbase Connection     We Database Connection     Outsbase Connection     Outsbase Connection    <                                                                                                    |              |                                                                                                |
| Check Connection       Check Connection                                                                                                    |              |                                                                                                |
| Clack Net > Creel Preh   Nor mat press the Check theto to check the Database Setting   Of Type Mecosoft SQ. Serer   String of Connection   We additional press the Check theto to check the Database Setting   Of Type Mecosoft SQ. Serer   String of Connection   String of Connection   Check Connection   Check Connection   OK                                                                                                    |              |                                                                                                |
| Clack Net> Database Connection   the Database Connection on repository - Step 2.12 To main areas the Check Button to check the Database Setting   Untype Stringe   Stringe Concection   Untype International Area   Server International Area   Server International Area   International Area International Area   International Area International Area   International Area International Area   International Area International Area </td <td></td> <td></td>                                                                                                    |              |                                                                                                |
| Check Connection                                                                                                    |              |                                                                                                |
| Cacci Net >     Database Connection     Nor must press the Check Button to check the Database Setting     Dif Type   Microsoft SQL Server   String of Connection   Judg. controlled_stander_fac   Server   Not public controlled_stander_fac   Server   Not public controlled_stander_fac   Server   Not public controlled_stander_fac   Server   Not public controlled_stander_fac   Server   Not public controlled_stander_fac   Database   Database   Database   Database   Database   Server   Nut Char   Objective   Server   Database   Database   Database   Database   Database   Server   Nut Char   Check   Nut Char   Concel   Implementer   Check   Connection   PropleHub*   Connection   OK                                                                                                    |              |                                                                                                |
| Check Connection       Check Connection       Check Connection       Check Connection       Check Connection                                                                                                    |              | < Back Next > Cancel Finish                                                                    |
| bubbase Connection  Properties  Sol, Syntax SOL, Sol, Sol, Sol, Sol, Sol, Sol, Sol, Sol                                                                                                    |              |                                                                                                |
| Database Connection on repositor - Step 22  Vor must press the Check Button to check the Database Setting                                                                                                    |              |                                                                                                |
| <pre>tev Database Connection or repositor' - Step //2</pre>                                                                                                    | 000          | Database Connection                                                                            |
| De Tupe Microsoft SQL Server       :         String of Connection       jdic.jdis.splerver.//W-'DVDV-01.YULYALE.EDU.1433/DV.Peoplehub:         Login       wwph_controlled_extended_fac         Password                                                                                                    | New Databa   | ase Connection on repository - Step 2/2 t press the Check Button to check the Database Setting |
| DB Type Microsoft SQL Server : :<br>String of Connection jdtc.jdds.sqleerver.//AW-DWDK-01.YU.YALE.DU:1433/0V_Propieliub;<br>Login yuyb, controlled_extended_fac<br>Password<br>Server                                                                                                    |              | provine eneck social to eneck the bulknase secting                                             |
| Bit Type Microsoft SQL Server : : String of Connection  dc:/ds.solewer//W-DWDEV-01.YU.YALE.EDU:1433/DV_PeopleHub: Loginuph_controlled_state/dd.fac Password ServerAV-DWDEV-01.YU.YALE.EDU PortA133DataBase UV_PeopleHub Schema dbo Additional parameters Check                                                                                                    |              |                                                                                                |
| String of Connection jdic.jds.sqiserver.//AW-DWDEV-01.YU.YALE.EDU:1433/DV_PeopleHub;<br>Login                                                                                                    | DB Typ       | e Microsoft SQL Server \$                                                                      |
| Login yuph_controlled_extended_fac<br>Pasavord<br>Server WA-PONEV-01.YU.VALEDU<br>Port 1433<br>Database VV_PeopleHub<br>Schema<br>Additional parameters<br>Check Conte<br>Totabase Properties<br>SQL Syntax SQL 92 2 String Quote Null Char 000<br>Export as conte Revert Conte<br>How to Install & driver<br>Check Connection<br>PeopleHub" connection successful.<br>OK                                                                                                    | String o     | of Connection jdbc:jtds:sqlserver://AW-DWDEV-01.YU.YALE.EDU:1433/DV_PeopleHub;                 |
| Password Sever M-DWDEV-01.YU/XALEDU Port 1433 DataBase DV_PeopleHub Schema do Additional parameters  Check  DataBase Properties SQL Syntax SQL 92  String Quore Null Char 000  DataBase Properties Check Connection  Check Connection  PeopleHub" connection successful.  OK                                                                                                    | Login        | yuph_controlled_extended_fac                                                                   |
| Sever AVDWDEV-01.YU.YALEEDU Port 1433 DataBase V/V.Popeistub Schema do Additional parameters Check Check Cutabase Properties SQL Syntax 92.92 1 String Quote Null Char 000 Export as conte Revert Conte How to install a driver Check Connection Check Connection OK                                                                                                    | Passwo       | rd ••••                                                                                        |
| Peri 1433<br>DataBase DV, Peopletub<br>Schema do<br>Additional parameters<br>Database Properties<br>SQL Syntax SQL 92 1 String Quote Null Char 000<br>Excort as conte Rever Conte<br>How to install a driver<br>Check Connection<br>PeopleHub" connection successful.<br>OK                                                                                                    | Server       | AW-DWDEV-01.YU.YALE.EDU                                                                        |
| Database Toperties SQL 52 3 String Quote Null Char 000  Database Properties SQL Syntax SQL 52 3 String Quote Null Char 000  Export as conte Revert Conte  ( SQL Syntax SQL 52 3 String Quote Install a driver  ( SQL Syntax SQL 52 3 String Quote Install a driver  ( SQL Syntax SQL 52 3 String Quote Install A driver  ( SQL Syntax SQL 52 3 String Quote Install A driver ( SQL Syntax SQL 52 3 String Quote Install A driver ( SQL Syntax SQL 52 5 String Quote Install A driver ( SQL Syntax SQL 52 5 String Quote Install A driver ( SQL Syntax SQL 52 5 String Quote Install A driver ( SQL Syntax SQL 52 5 String Quote Install A driver ( SQL Syntax SQL 52 5 String Quote Install A driver ( SQL Syntax SQL 52 5 String Quote Install A   | Port         | 1433                                                                                           |
| Additional parameters       Additional parameters       Database Properties       SQL Syntax       SQL Syntax       Check       Connection       SQL Syntax       SQL Syntax       Check       Connection       SQL Synt                                                                                                    | DataBa       | se DV_PeopleHub                                                                                |
| Check       Database Properties       SQL Syntax       SQL Syntax       Check Connection       SQL Syntax       SQL Syntax       Check Connection       SQL Syntax       SQL Syntax       SQL Syntax       Check Connection       SQL Syntax       SQL Syntax       SQL Syntax       Check Connection       SQL Syntax       SQL Syntax       SQL Syntax       Check Connection       SQL Syntax       SQL Syntax       SQL Sy                                                                                                    | Additio      | onal parameters                                                                                |
| Check         SQL Syntax       QU 92       Siring Quote       Null Char 1000         Export as conte       Revert Conte         How to install a driver         Check Connection         Check Connection         PeopleHub* connection successful.                                                                                                    |              |                                                                                                |
| Detabase Properties SQL Syntax SQL 92 1 String Quote Null Char 000 Econt as conte Rever Conte twor to install a driver Check Connection TPeopleHub" connection successful. OK                                                                                                    |              | Check                                                                                          |
| Sci Syntax SQL 92 : String Quote Null Char 000  Export as conte Revert Conte  Context Install & driver  Check Connection  PeopleHub" connection successful.  OK                                                                                                    |              |                                                                                                |
| SQL Syntax QU.92 1 String Quote Null Char 000 Export as conte Revert Conte How to install a driver Check Connection PeopleHub* connection successful. OK                                                                                                    | Database     | Properties                                                                                     |
| Export as conte       Revert Conte         How to install a driver       < Back                                                                                                    | SQL Syn      | tax SQL 92 ÷ String Quote * Null Char 000                                                      |
| Export as conte       Revert Conte         How to install a driver       < Back                                                                                                    |              |                                                                                                |
| Export as conte     Revert Conte                                                                                                    |              |                                                                                                |
| How to install a driver  Cancel Finish Check Connection "PeopleHub" connection successful. OK                                                                                                    |              | Export as conte Revert Conte                                                                   |
| two to initial a driver  Cancel Finish  Check Connection  "PeopleHub" connection successful.  OK                                                                                                    |              | Report do conte                                                                                |
| <br>Check Connection<br>PeopleHub" connection successful.<br>OK                                                                                                    | How to insta | ill a driver                                                                                   |
| <      Reck Next> Cancel Finish      Check Connection      PeopleHub" connection successful.      OK                                                                                                    |              |                                                                                                |
| < Back Next> Cancel Fingh<br>Check Connection<br>"PeopleHub" connection successful.<br>OK                                                                                                    |              |                                                                                                |
| <br><br>Check Connection<br>PeopleHub" connection successful.<br>OK                                                                                                    |              |                                                                                                |
| Check Connection      PeopleHub" connection successful.      OK                                                                                                    |              | < Back Next > Cancel Finish                                                                    |
| Check Connection  "PeopleHub" connection successful. OK                                                                                                    |              |                                                                                                |
| Check Connection  PeopleHub" connection successful.  OK                                                                                                    |              |                                                                                                |
| "PeopleHub" connection successful.                                                                                                    | $\bigcirc$   | Charly Connection                                                                              |
| PeopleHub" connection successful.                                                                                                    | 01           |                                                                                                |
| OK                                                                                                    | 0            | "PeopleHub" connection successful.                                                             |
| OK                                                                                                    |              |                                                                                                |
| OK                                                                                                    |              |                                                                                                |
|                                                                                                    |              | OK                                                                                             |
|                                                                                                    |              | UK UK                                                                                          |
|                                                                                                    |              |                                                                                                |
|                                                                                                    |              |                                                                                                |
|                                                                                                    |              |                                                                                                |
|                                                                                                    |              |                                                                                                |
|                                                                                                    |              |                                                                                                |
|                                                                                                    |              |                                                                                                |
|                                                                                                    |              |                                                                                                |
|                                                                                                    |              |                                                                                                |
|                                                                                                    |              |                                                                                                |
|                                                                                                    |              |                                                                                                |
|                                                                                                    |              |                                                                                                |
|                                                                                                    |              |                                                                                                |

Workday @Yale

# People Hub Connections – Talend to People Hub (JDBC)

### **Retrieve People Hub View Schemas from the PeopleHub DB Connection Metadata**

#### Create a Table schema metadata

In the Repository on the left of the Talend Open Studio main screen:

Expand the Metadata > RemoteDBMS node.

Right-click on PeopleHub.

In the menu, click Retrieve Schema to open the Schema wizard.

The Default selections for Select Types should be changed to check VIEW only. At this point we can just click Next in order to get the list of People Hub views that we would like to set up within Talend to use in our jobs (**see below**).

| elect Sche | ma to create                            |      |               |      |
|------------|-----------------------------------------|------|---------------|------|
|            |                                         |      |               |      |
| Name F     | ilter:                                  |      |               | _    |
| Name       |                                         | Туре | Column number | Crea |
|            | VisibleUpiForDepartmentConstraintView   | VIEW |               |      |
|            | VisibleUpiForPlanningUnitConstraintView | VIEW |               |      |
|            | VisibleUpiForPrincipal                  | VIEW |               |      |
|            | VisibleUpiForPrincipal Rset View        | VIEW |               |      |
|            | VisibleUpiForSchoolConstraintView       | VIEW |               |      |
| 1          | YUPH ACADEMIC APPT CUR RSET V           | VIEW | 65            |      |
|            | YUPH ACADEMIC APPT CUR V OBSOLETE       | VIEW |               |      |
| 1          | YUPH_ACADEMIC_UNIT_FLAT_V               | VIEW | 25            |      |
| 1          | YUPH AFFILIATION PRIVACY CUR V          | VIEW | 10            |      |
| 1          | YUPH COST CENTER FLAT V                 | VIEW | 13            |      |
| 1          | YUPH COST CENTER HIER V                 | VIEW | 6             |      |
| 1          | YUPH_ENROLLMENT_CUR_RSET_V              | VIEW | 19            |      |
|            | YUPH ENROLLMENT CUR V OBSOLETE          | VIEW |               |      |
|            | YUPH PEOPLE BIO DEMO GENERAL V OBSOLETE | VIEW |               |      |
| 1          | YUPH PEOPLE GENERAL CUR RSET V          | VIEW | 315           |      |
|            | YUPH PEOPLE GENERAL CUR V               | VIEW |               |      |
| 1          | YUPH POSITIONS CUR RSET V               | VIEW | 53            |      |
|            | YUPH POSITIONS CUR V OBSOLETE           | VIEW |               |      |
| 1          | YUPH SUPERVISORY ORG FLAT V             | VIEW | 25            |      |

< Back Next > Cancel Finish

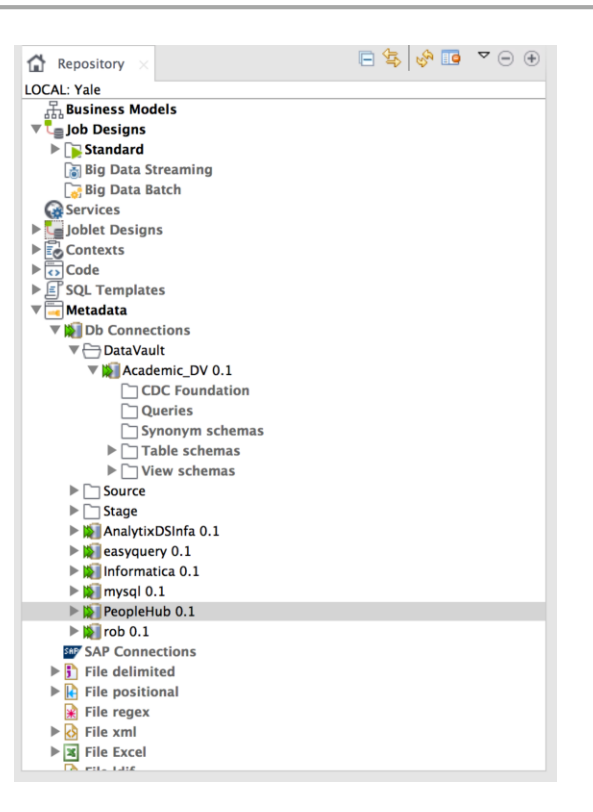

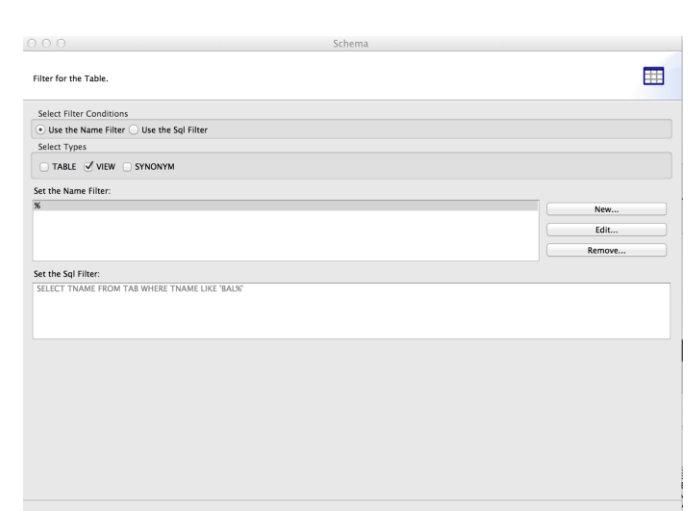

< Back Next > Cancel Finish

Once Selected click Next:

# Workday@Yale

## People Hub Connections – Talend to People Hub (JDBC)

#### **Talend Imported Views Schema Wizard**

You now see a list of the selected People Hub Views along with there associated schema definitions. You can modify the structure (i.e. Key, Db Type, Type, Nullable, etc) if needed. Once completed click Finish. This will bring you to the main Talend workspace with the Repository on the left side. In the Repository view you can select **Metadata->Db Connections->PeopleHub->View Schemas** 

You will see the list of People Hub Views that can now be used in your Talend jobs.

| d a Schema on repository                                                                                                    |                                                                                                    |                                                                                                    |                                                                                                    |                                                                                                    |                  |                                                              |        |
|----------------------------------------------------------------------------------------------------|----------------------------------------------------------------------------------------------------|----------------------------------------------------------------------------------------------------|----------------------------------------------------------------------------------------------------|----------------------------------------------------------------------------------------------------|------------------|--------------------------------------------------------------|--------|
| Schema<br>VUPH, ACADEMIC, APPT, CUR, RE<br>VUPH, ACADEMIC, UNIT, JIAT, V<br>VUPH, AFELIATEN, NEWACY, CU<br>VUPH, COST, CENTER, FLAT, V<br>VUPH, EXPOSITER, HEIL, V<br>VUPH, EXPOSITER, CUR, RE<br>VUPH, POSITER, CUR, RE<br>VUPH, POSITER, CUR, RET, V<br>VUPH, SUPERVISORY, CIRC, FLAT,                                                                                                    | Name<br>Comment<br>Type : VIEW<br>Based on table<br>Use the "Retrieve                                                                                                    | YUPH_SUPERVISORY_ORG_FS                                                                                                    | AT_V<br>Retrie<br>current Schema by the tabl                                                                                                    | ve Schen ) Cuess Sche<br>e based Schema                                                                                                    | •                |                                                              |        |
|                                                                                                    | Column                                                                                                    |                                                                                                    | Db Column                                                                                                    | Key D8 Type Type                                                                                                    | Nullab Date P    | attern (Ci Length                                            | Pres   |
| Add Solenn<br>Renove Soler                                                                                                    | Spervi<br>Manage<br>Manage<br>Supervi<br>Supervi<br>Supervi<br>Supervi<br>Supervi<br>Supervi<br>Supervi<br>Supervi<br>Supervi<br>Supervi<br>Supervi<br>Supervi<br>Supervi<br>Supervi                                                                                                    | serv, Generation, J.<br>wer, Departation, J. Mare<br>W. Hamel<br>M. Hamel<br>M. Samo, Departation, Level, J. Too<br>M. Samo, Departation, Level, J. Too<br>M. Samo, Departa | Seperitor, Organiza,<br>Margar, Linalove, Di<br>Margar, Linalove, Di<br>Margar, Markow, Margar,<br>Santon, Cambon, Cambon,<br>Santon, Cambon, Cambon,<br>Santon, Cambon, | VARCHAR Street<br>VARCHAR Street<br>VARCHAR Street | **************** | 2500<br>2500<br>2500<br>2500<br>2500<br>2500<br>2500<br>2500 |        |
|                                                                                                    |                                                                                                    |                                                                                                    |                                                                                                    | a finite                                                                                                    | Mark and a local | Created                                                      | Finish |
|                                                                                                    |                                                                                                    |                                                                                                    |                                                                                                    | C BACK                                                                                                    | NEXES            |                                                              | HILL   |
| Repositor                                                                                                    | × ×                                                                                                    |                                                                                                    |                                                                                                    | E 4                                                                                                    | S .              | <b>o v</b> (                                                 | ∋ €    |
| OCAL: Yale                                                                                                    |                                                                                                    |                                                                                                    |                                                                                                    |                                                                                                    |                  |                                                              |        |
| ▶ 🗐 SQL Ten                                                                                                    | nplates                                                                                                    |                                                                                                    |                                                                                                    |                                                                                                    |                  |                                                              |        |
|                                                                                                    |                                                                                                    |                                                                                                    |                                                                                                    |                                                                                                    |                  |                                                              |        |
| 🖲 Metadat                                                                                                    | a                                                                                                    |                                                                                                    |                                                                                                    |                                                                                                    |                  |                                                              |        |
| V G Metadat                                                                                                    | <b>a</b><br>onnectio                                                                                                    | ns                                                                                                    |                                                                                                    |                                                                                                    |                  |                                                              |        |
| Vetadat<br>Vetadat<br>Vetadat<br>Db Co<br>Vetadat                                                                                                    | a<br>onnectio<br>taVault                                                                                                    | ns                                                                                                    |                                                                                                    |                                                                                                    |                  |                                                              |        |
| ▼ 🛁 Metadat<br>▼ 🙀 Db Co<br>▼ 🗁 Da<br>▼ 🙀                                                                                                    | a<br>onnectio<br>taVault<br>Academi                                                                                                    | ns<br>c_DV 0.1                                                                                                    |                                                                                                    |                                                                                                    |                  |                                                              |        |
| ♥ 🛃 Metadat<br>♥ 🙀 Db Co<br>♥ 🗁 Da<br>♥ 🙀                                                                                                    | a<br>onnectio<br>taVault<br>Academi<br>() CDC                                                                                                    | ns<br>c_DV 0.1<br>Foundation                                                                                                    |                                                                                                    |                                                                                                    |                  |                                                              |        |
| Vetadat<br>V Motadat<br>V Co<br>V Co<br>Da<br>V Motadat                                                                                                    | a<br>onnectio<br>taVault<br>Academi<br>CDC<br>Queri                                                                                                    | ns<br>c_DV 0.1<br>Foundation<br>ies                                                                                                    |                                                                                                    |                                                                                                    |                  |                                                              |        |
| V Contraction (Contraction) (Contraction) (C | a<br>onnectio<br>taVault<br>Academi<br>CDC<br>Queri<br>Synor                                                                                                    | ns<br>c_DV 0.1<br>Foundation<br>ies<br>nym schema                                                                                                    | 5                                                                                                    |                                                                                                    |                  |                                                              |        |
| V I Metadat                                                                                                    | a<br>taVault<br>Academi<br>CDC<br>Queri<br>Synou<br>Table                                                                                                    | ns<br>c_DV 0.1<br>Foundation<br>ies<br>nym schemas<br>schemas                                                                                                    | s                                                                                                    |                                                                                                    |                  |                                                              |        |
| Metadat<br>Metadat<br>Db Co<br>Da<br>Da<br>Da<br>Da<br>Da<br>Da                                                                                                    | a<br>taVault<br>Academi<br>CDC<br>Queri<br>Synoi<br>Table<br>View<br>urce                                                                                                    | ns<br>c_DV 0.1<br>Foundation<br>ies<br>nym schema<br>s schemas<br>schemas                                                                                                    | 5                                                                                                    |                                                                                                    |                  |                                                              |        |
| ♥                                                                                                    | a<br>onnectio<br>taVault<br>Academi<br>CDC<br>Queri<br>Synor<br>Synor<br>Table<br>View<br>urce                                                                                                    | ns<br>c_DV 0.1<br>Foundation<br>ies<br>nym schema<br>s schemas<br>schemas                                                                                                    | s                                                                                                    |                                                                                                    |                  |                                                              |        |
| ♥                                                                                                    | a<br>onnectio<br>taVault<br>Academi<br>CDC<br>Queri<br>Synoi<br>Table<br>View<br>urce<br>age<br>alytixDSI                                                                                                    | ns<br>c_DV 0.1<br>Foundation<br>ies<br>nym schemas<br>schemas<br>schemas                                                                                                    | s                                                                                                    |                                                                                                    |                  |                                                              |        |
| ♥                                                                                                    | a<br>onnectio<br>taVault<br>Academi<br>CDC<br>Queri<br>Synoi<br>Table<br>View<br>urce<br>alytixDSI<br>syquery C                                                                                                    | ns<br>c_DV 0.1<br>Foundation<br>ies<br>nym schemas<br>schemas<br>schemas<br>nfa 0.1                                                                                                    | s                                                                                                    |                                                                                                    |                  |                                                              |        |
| ♥                                                                                                    | a<br>onnectio<br>taVault<br>Academi<br>CDC<br>Queri<br>Synon<br>Table<br>View<br>urce<br>uge<br>alytixDSI<br>syquery C<br>ormatica                                                                                                    | ns<br>c_DV 0.1<br>Foundation<br>ies<br>nym schemas<br>schemas<br>schemas<br>nfa 0.1<br>0.1                                                                                                    | s                                                                                                    |                                                                                                    |                  |                                                              |        |
| ♥                                                                                                    | a<br>onnectio<br>taVault<br>Academi<br>CDC<br>Queri<br>Synon<br>Table<br>View<br>urce<br>uge<br>alytixDSI<br>syquery C<br>ormatica<br>syquery 0                                                                                                    | ns<br>c_DV 0.1<br>Foundation<br>ies<br>nym schemas<br>schemas<br>schemas<br>nfa 0.1<br>).1<br>0.1                                                                                                    | S                                                                                                    |                                                                                                    |                  |                                                              |        |
| ♥                                                                                                    | a<br>onnectio<br>taVault<br>Academi<br>CDC<br>Queri<br>Synon<br>Table<br>View<br>urce<br>urce<br>syquery C<br>ormatica<br>/sql 0.1<br>opleHub                                                                                                    | ns<br>c_DV 0.1<br>Foundation<br>ies<br>nym schemas<br>schemas<br>schemas<br>nfa 0.1<br>0.1<br>0.1                                                                                                    | 5                                                                                                    |                                                                                                    |                  |                                                              |        |
| ♥                                                                                                    | a<br>onnectio<br>taVault<br>Academi<br>CDC<br>Queri<br>Synou<br>Table<br>View<br>urce<br>alytixDSI<br>syquery (C<br>ormatica<br>rsql 0.1<br>opleHub<br>CDC Fou                                                                                                    | ns<br>c_DV 0.1<br>Foundation<br>ies<br>nym schemas<br>schemas<br>schemas<br>nfa 0.1<br>0.1<br>0.1<br>0.1                                                                                                    | 5                                                                                                    |                                                                                                    |                  |                                                              |        |
| ♥                                                                                                    | a<br>onnection<br>taVault<br>Academi<br>CDC<br>Queri<br>Synou<br>Table<br>View<br>urce<br>uge<br>alytixDSI<br>syquery (C<br>ormatica<br>sql 0.1<br>opleHub<br>CDC Fot<br>Queries                                                                                                    | ns<br>c_DV 0.1<br>Foundation<br>ies<br>nym schemas<br>schemas<br>schemas<br>nfa 0.1<br>0.1<br>0.1<br>0.1                                                                                                    | 5                                                                                                    |                                                                                                    |                  |                                                              |        |
| ♥                                                                                                    | a<br>onnection<br>taVault<br>Academi<br>CDC<br>Queri<br>Synou<br>Table<br>View<br>urce<br>urce<br>urce<br>urce<br>syquery Co<br>ormatica<br>sql 0.1<br>opleHub<br>CDC Fou<br>Queries<br>Synonyr                                                                                                    | ns<br>c_DV 0.1<br>Foundation<br>ies<br>nym schemas<br>schemas<br>schemas<br>nfa 0.1<br>0.1<br>0.1<br>0.1<br>0.1<br>0.1                                                                                                    | S                                                                                                    |                                                                                                    |                  |                                                              |        |
| ♥                                                                                                    | a<br>onnectio<br>taVault<br>Academi<br>CDC 1<br>Queri<br>Synon<br>Table<br>View<br>urce<br>uge<br>alytixDSI<br>syquery 0<br>ormatica<br>rysql 0.1<br>opleHub<br>CDC Foo<br>Queries<br>Synonyr<br>Table sc<br>View sc                                                                                                    | ns<br>c_DV 0.1<br>Foundation<br>ies<br>nym schemas<br>schemas<br>schemas<br>0.1<br>0.1<br>0.1<br>0.1<br>0.1<br>0.1                                                                                                    | 5                                                                                                    |                                                                                                    |                  |                                                              |        |
| ♥                                                                                                    | a<br>onnectio<br>taVault<br>Academi<br>CDC (<br>Queri<br>Synon<br>Table<br>View<br>urce<br>urce<br>urce<br>urce<br>urce<br>urce<br>syquery (<br>ormatica<br>rsql 0.1<br>oppleHub<br>CDC Foo<br>Queries<br>Synonyr<br>Table sc<br>View scl<br>"''''''''''''''''''''''''''''''''''''                                                                                                    | ns<br>c_DV 0.1<br>Foundation<br>ies<br>nym schemas<br>schemas<br>schemas<br>0.1<br>0.1<br>0.1<br>0.1<br>0.1<br>0.1<br>0.1<br>c.1<br>c.1<br>c.1<br>c.1<br>c.1<br>c.1<br>c.1<br>c.1<br>c.1<br>c                                                                                                    | S                                                                                                    | RET V                                                                                                    |                  |                                                              |        |
| ♥                                                                                                    | a<br>onnectio<br>taVault<br>Academi<br>CDC (<br>Queri<br>Synon<br>Table<br>Synon<br>Table<br>alytixDSI<br>syquery C<br>ormatica<br>syql 0.1<br>opleHub<br>CDC Foo<br>Queries<br>Synonyr<br>Table sc<br>View scl<br>WYUPH                                                                                                    | ns<br>c_DV 0.1<br>Foundation<br>ies<br>nym schemas<br>schemas<br>schemas<br>nfa 0.1<br>0.1<br>0.1<br>0.1<br>0.1<br>0.1<br>0.1<br>0.1<br>c.1<br>c.1<br>c.1<br>c.1<br>c.1<br>c.1<br>c.1<br>c.1<br>c.1<br>c                                                                                                    | s<br>APPT_CUR_F                                                                                                    | KSET_V<br>V                                                                                                    |                  |                                                              |        |
| ♥                                                                                                    | a<br>onnectio<br>taVault<br>Academi<br>CDC (<br>Synon<br>Synon<br>Table<br>Over<br>adytixDSI<br>syquery C<br>ormatica<br>syql 0.1<br>opleHub<br>CDC Fou<br>Queries<br>Synonyr<br>Table so<br>View scl<br>Wiew scl<br>Wiew scl<br>Table so<br>View scl<br>Table so<br>View scl<br>Table so                                                                                                    | ns<br>c_DV 0.1<br>Foundation<br>ies<br>nym schemas<br>schemas<br>schemas<br>nfa 0.1<br>0.1<br>0.1<br>0.1<br>0.1<br>0.1<br>0.1<br>0.1<br>0.1<br>ACADEMIC_J<br>ACADEMIC_J<br>ACADEMIC_J                                                                                                    | s<br>APPT_CUR_f<br>UNIT_FLAT_<br>PRIVACY (                                                                                                    | RSET_V<br>V<br>JUR V                                                                                                    |                  |                                                              |        |
| ♥                                                                                                    | a<br>prince tion<br>ta Vault<br>Academi<br>CDC (<br>Queric)<br>Synon<br>Table<br>View<br>urce<br>uge<br>alytixDSI<br>syquery C<br>ormatica<br>sql 0.1<br>opleHub<br>CDC Fou<br>Queries<br>Synonyr<br>Table sc<br>View scl<br>YUPH<br>YUPH<br>YUPH<br>YUPH<br>YUPH<br>YUPH                                                                                                    | ns<br>c_DV 0.1<br>Foundation<br>ies<br>nym schemas<br>schemas<br>schemas<br>nfa 0.1<br>0.1<br>0.1<br>0.1<br>0.1<br>0.1<br>0.1<br>0.1<br>c.1<br>c.1<br>c.1<br>c.1<br>c.1<br>c.1<br>c.1<br>c.1<br>c.1<br>c                                                                                                    | S<br>APPT_CUR_1<br>UNIT_FLAT_<br>PRIVACY_C<br>E FLAT_                                                                                                    | RSET_V<br>V<br>CUR_V                                                                                                    |                  |                                                              |        |
| ♥                                                                                                    | a<br>prince of the second second                                                                                                    | ns<br>c_DV 0.1<br>Foundation<br>ies<br>nym schemas<br>schemas<br>schemas<br>                                                                                                    | S<br>APPT_CUR_F<br>UNIT_FLAT_<br>PRIVACY_C<br>ER_FLAT_V<br>ER_FLAT_V                                                                                                    | rset_v<br>v<br>cur_v                                                                                                    |                  |                                                              |        |
| ♥                                                                                                    | a<br>princetion<br>taVault<br>Academii<br>CDC (<br>Queric)<br>Synon<br>Table<br>View<br>urce<br>alytixDSI<br>syquery C<br>ormatica<br>vsql 0.1<br>opleHub<br>CDC Fou<br>Queries<br>Synonyr<br>Tables<br>CDC Fou<br>Queries<br>Synonyr<br>Tables<br>View scl<br>YUPH<br>YUPH<br>YUPH<br>YUPH<br>YUPH<br>YUPH                                                                                                    | ns<br>c_DV 0.1<br>Foundation<br>ies<br>nym schemas<br>schemas<br>schemas<br>schemas<br>0.1<br>0.1<br>0.1<br>0.1<br>0.1<br>0.1<br>0.1<br>0.1<br>0.1<br>Coll<br>andation<br>n schemas<br>hemas<br>_ACADEMIC_J<br>_AFFILATION<br>_COST_CENT<br>_EORT_CENT<br>_ENROLLMEN                                                                                                    | S<br>UNIT_FLAT_<br>_PRIVACY_C<br>ER_FLAT_V<br>ER_FLAT_V<br>T_CUR_RSE                                                                                                    | RSET_V<br>V<br>CUR_V<br>T_V                                                                                                    |                  |                                                              |        |
| ♥                                                                                                    | a<br>princetion<br>taVault<br>Academi<br>CDC (<br>Queric)<br>Synon<br>Table<br>View<br>urce<br>alytixDSI<br>syquery C<br>ormatica<br>rsql 0.1<br>opleHub<br>CDC Foo<br>Queries<br>Synonyr<br>CDC Foo<br>Queries<br>Synonyr<br>View scl<br>YUPH<br>YUPH<br>YUPH<br>YUPH<br>YUPH<br>YUPH                                                                                                    | ns<br>c_DV 0.1<br>Foundation<br>ies<br>nym schemas<br>schemas<br>schemas<br>schemas<br>0.1<br>0.1<br>0.1<br>0.1<br>0.1<br>0.1<br>0.1<br>0.1<br>0.1<br>0.1                                                                                                    | S<br>UNIT_FLAT_<br>PRIVACY_C<br>ER_FLAT_V<br>ER_HIER_V<br>T_CUR_RSE<br>ERAL_CUR_                                                                                                    | RSET_V<br>V<br>Tur_V<br>T_V<br>RSET_V                                                                                                    |                  |                                                              |        |
| ♥                                                                                                    | a<br>onnectio<br>taVault<br>Academi<br>CDC (<br>Queri<br>Synon<br>Table<br>View<br>urce<br>urce<br>Urce<br>Urev<br>urce<br>Urev<br>urce<br>Urev<br>Urev<br>urce<br>Urev<br>Urev<br>U | ns<br>c_DV 0.1<br>Foundation<br>ies<br>nym schemas<br>schemas<br>schemas<br>nfa 0.1<br>0.1<br>0.1<br>0.1<br>0.1<br>0.1<br>0.1<br>0.1<br>0.1<br>0.1                                                                                                    | S<br>APPT_CUR_F<br>UNIT_FLAT_<br>_PRIVACY_C<br>ER_FLAT_V<br>ER_HIER_V<br>T_CUR_RSE<br>IERAL_CUR_SE<br>UR_RSET_V                                                                                                    | RSET_V<br>V<br>CUR_V<br>T_V<br>RSET_V                                                                                                    |                  |                                                              |        |
| ♥                                                                                                    | a<br>onnection<br>taVault<br>Academi<br>CDCC<br>Queri<br>Synon<br>Table<br>View<br>urce<br>urce<br>u | ns<br>C_DV 0.1<br>Foundation<br>ies<br>nym schemas<br>schemas<br>schemas<br>schemas<br>nfa 0.1<br>0.1<br>0.1<br>0.1<br>0.1<br>0.1<br>0.1<br>0.1                                                                                                    | S<br>UNIT_FLAT_<br>UPRIVACY_C<br>ER_FLAT_V<br>ER_HIER_V<br>T_CUR_RSE<br>IERAL_CUR_<br>ERAL_CUR_<br>UR_RSET_V<br>Y_ORG_FLA                                                                                                    | RSET_V<br>V<br>CUR_V<br>T_V<br>RSET_V<br>T_V                                                                                                    |                  |                                                              |        |
| ♥                                                                                                    | a<br>onnection<br>taVault<br>Academii<br>CDCC<br>Queri<br>Synon<br>Table<br>View<br>urce<br>alytixDSI<br>syquery C<br>ormatica<br>syql 0.1<br>opleHub<br>CDC Fool<br>Queries<br>Synonyr<br>Table sc<br>View scl<br>YUPH<br>YUPH<br>YUPH<br>YUPH<br>YUPH<br>YUPH<br>YUPH<br>YUPH<br>YUPH<br>YUPH<br>YUPH<br>YUPH<br>YUPH<br>YUPH<br>YUPH<br>YUPH<br>YUPH<br>YUPH<br>YUPH<br>YUPH<br>YUPH<br>YUPH<br>YUPH<br>YUPH<br>YUPH                                                                                                    | ns<br>c_DV 0.1<br>Foundation<br>ies<br>nym schemas<br>schemas<br>schemas<br>nfa 0.1<br>0.1<br>0.1<br>0.1<br>0.1<br>0.1<br>0.1<br>0.1<br>4.<br>ACADEMIC_1<br>_ACADEMIC_1<br>_ACADEMIC_1<br>_ACADEMIC_1<br>_ACADEMIC_2<br>_AFFILIATION<br>_COST_CENT<br>_ENROLLMEN<br>_POSITIONS_C<br>_SUPERVISOR                                                                                                    | S<br>UNIT_FLAT_<br>_PRIVACY_C<br>ER_FLAT_V<br>ER_HIER_V<br>T_CUR_RSE<br>IERAL_CUR_<br>CUR_RSET_V<br>Y_ORG_FLA                                                                                                    | SSET_V<br>V<br>CUR_V<br>T_V<br>T_V<br>T_V                                                                                                    |                  |                                                              |        |